# **M@BIVIS@R**

## Android için KIOSK modunun Uygulanması

KIOSK modunun Android Enterprise Cihazlarına uygulanması için **Yönetici** Talimatları

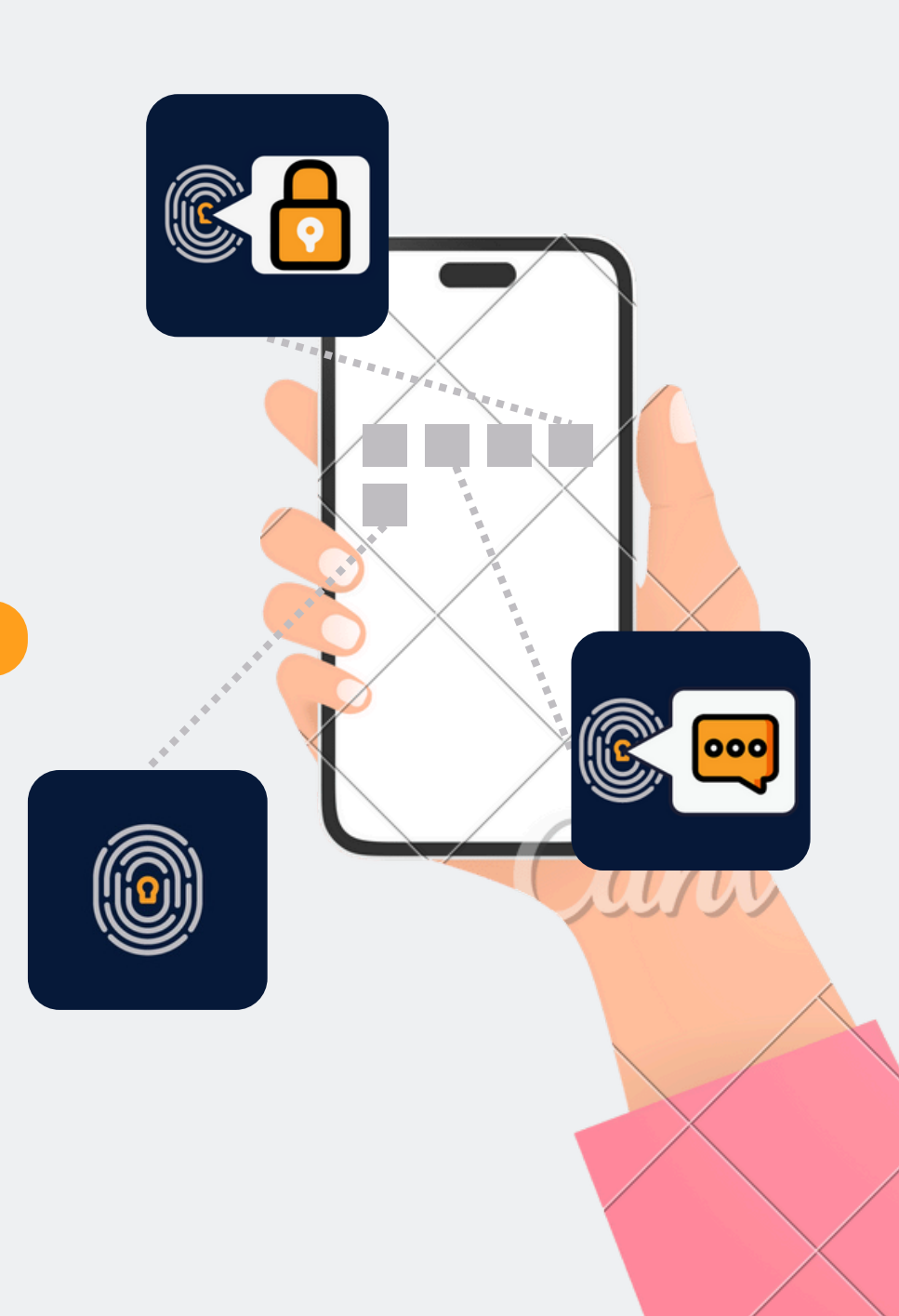

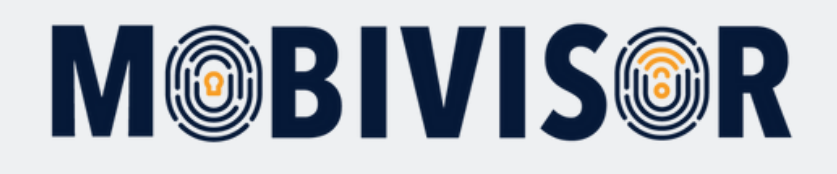

### Hazırlık

Yönetici giriş bilgilerinizi kullanarak şirketinizin MDM domain'ine giriş yapın.

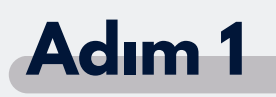

|                   | Assignments                          | Android Only                                |
|-------------------|--------------------------------------|---------------------------------------------|
| oard              | Policies                             | 📞 Call Blacklists                           |
|                   | Assign Policies                      | Sirewall Rules                              |
|                   | Policy Restrictions                  | Keyguard Features                           |
|                   | T Criteria                           | Klosk Modes                                 |
|                   | My Locations                         | <ul> <li>Permission Grant States</li> </ul> |
|                   | Policy Features                      | System Update Policies                      |
|                   | Access Point Names                   | iOS Only                                    |
|                   | 🐱 Exchange Configuratio              | ns f Home Screen Layouts                    |
|                   | Predefined Apps                      | A iOS Accounts                              |
|                   | <ul> <li>Single App Modes</li> </ul> | N iOS App Notification Settin               |
|                   | Violations                           | * Passcode Policies                         |
| al Device Count N | umber 🔛 Walpapers                    | Shared Device Configurati                   |
| 34                | Wifi Configurations                  | VPN Configurations                          |
| 04                |                                      | Web Content Filters                         |

**Politikalar** menüsünde **Kiosk Modları**'nı seçin.

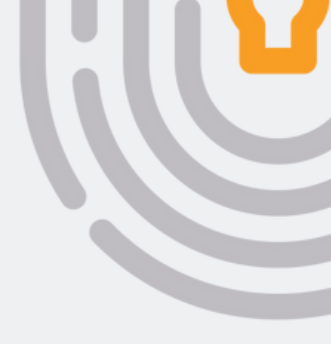

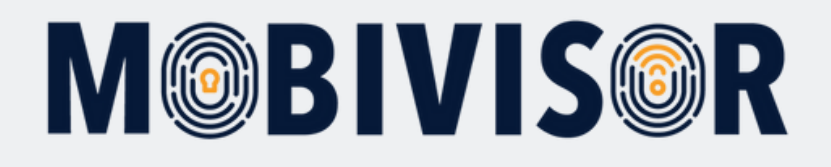

| Adı                         | m 2                                   | )                                  |                         |                                             |                            |                          |                              |                              |                            |                                                                                                    |    |                                             |
|-----------------------------|---------------------------------------|------------------------------------|-------------------------|---------------------------------------------|----------------------------|--------------------------|------------------------------|------------------------------|----------------------------|----------------------------------------------------------------------------------------------------|----|---------------------------------------------|
| config -                    | A Messages                            | • <u>\$</u> .∧                     | pplicatio               | ns • (                                      | Policies •                 | Use                      | rs ¥                         |                              |                            | A admin 1 O He,                                                                                                    | sh | Şimdi " <b>Ekle</b> " butonuna<br>tıklayın. |
| Allow<br>Overview<br>Button | a specific app of Allow Notifications | Allow<br>System<br>App<br>Services | Allow<br>Lock<br>Screen | evice.<br>Force<br>Device<br>Owner<br>Kiosk | Allow<br>Navigation<br>Bar | Allow<br>Task<br>Manager | Allow Air<br>Command<br>Mode | Allow<br>Air<br>View<br>Mode | Allow<br>Edge<br>Functions | Аррз                                                                                                    |    |                                             |
|                             |                                       |                                    |                         | false                                       | true                       | true                     | false                        | faise                        | false                      | com.boryazilim.android.bormdm.apj<br>com.boryazilim.android.bormessagii<br>com.hilti.mobile.channelcalculator<br>com.hilti.mobile.ontrack3<br>com.android.dialer                                                                                                    |    |                                             |
|                             |                                       |                                    |                         | true                                        | true                       | true                     | faise                        | false                        | faise                      | com.boryazilim.android.bormdm.apj<br>com.boryazilim.android.bormessagii<br>com.whatsapp<br>com.google.android.apps.maps<br>com.Slack<br>de.euregon.snapmda2.playstore<br>com.boryazilim.android.borsecurevc<br>com.android.dialer<br>com.boryazilim.android.mobivisorfik<br>com.google.Gmail |    |                                             |
|                             |                                       |                                    |                         | true                                        | true                       | true                     | false                        | false                        | false                      | com.boryazilim.android.bormdm.apj<br>com.android.vending                                                                                                    |    |                                             |

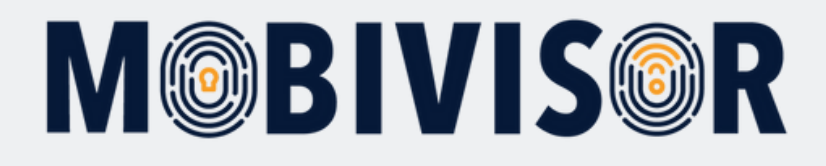

| BIVIS©R IC Commands ☐ Devices ♦ Config - ☎ Messages                                  | <ul> <li>Applicatio</li> </ul> | ns • 🗊 Policies • 👤 Users • 🔺 admin 👤 💽 Hete           | to Eng |
|--------------------------------------------------------------------------------------|--------------------------------|--------------------------------------------------------|--------|
| III Kiosk Modes                                                                      |                                |                                                        |        |
| This lets you activate kiosk mode on Android device, in which only a specific app or | r apps can run on d            | evice.                                                 |        |
| Name (*)                                                                             |                                | Auto-Start Application:                                |        |
| KIOSK Mode                                                                           |                                |                                                        | ~      |
|                                                                                      |                                | Apps: (Select apps that you want to add to Kiosk mode) |        |
| Description                                                                          |                                | com.boryazilim.android.bormdm.app                      |        |
|                                                                                      |                                | com.boryazilim.android.bormessaging                    |        |
|                                                                                      | h                              | com.boryazilim.android.borsecurevoip                   |        |
| Kiosk Exit Password 👁 0                                                              |                                | com.whatsapp                                           |        |
|                                                                                      |                                | com.facebook.orca                                      |        |
| Minele Made Witte                                                                    |                                | com.google.android.talk                                |        |
| Klosk Mode Title                                                                     |                                | com.facebook.katana                                    |        |
| O Que                                                                                | ary Mappings                   | com.facebook.system                                    |        |
| Allans Status Bar                                                                    |                                | com.facebook.appmanager                                |        |
| Allow Glauss Bar V                                                                   |                                | com.sec.enterprise.knox.express                        |        |
|                                                                                      |                                |                                                        |        |
| Allow Lock Screen ()                                                                 |                                | com sec android and shrowser                           |        |
|                                                                                      |                                | com concle android voutube                             |        |
|                                                                                      |                                | com.android.vending                                    |        |
| Device Owner Kiosk Specific Settings                                                 |                                | com.android.contacts                                   |        |
|                                                                                      |                                | □ com.android.settings                                 |        |
| Allow Overview Button ()                                                             |                                | com.android.dialer                                     |        |
|                                                                                      |                                | com.android.phone                                      |        |
|                                                                                      |                                | C com accelo Omell                                     |        |

Şimdi, **KIOSK mod**unun istenen adını girin ve Kiosk modunda görüntülenecek uygulamaların **paket adları**nı seçin.

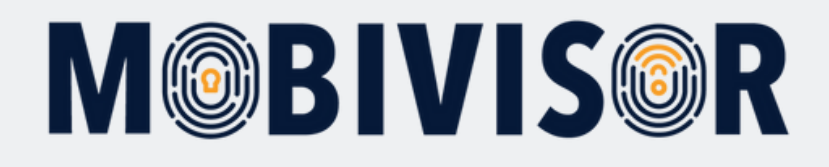

|                            | Application Shortcut Configurations          |                                |
|----------------------------|----------------------------------------------|--------------------------------|
|                            | Application Shortcut Name (*)                |                                |
| Samsung Specific Settings  | Package Name (*)                             |                                |
| Force Device Owner Kiosk 0 | Activity Details                             |                                |
| Allow Navigation Bar 0     | O Add Shorteut                               |                                |
| Allow Multi Window Mode 0  | Name Package Activity                        |                                |
| Allow Task Manager 0       | There Are No Application Shortcuts Added Yet | Gerekli diger ayarları yapın.  |
|                            |                                              | Ardından oluşturduğunuz        |
| Allow Air Command Mode O   |                                              | Kiosk modunu <b>kaydedin</b> . |
| Allow Air View Mode 0      |                                              |                                |
| Allow Edge Functions 0     |                                              |                                |
|                            |                                              |                                |
| × Cancel                   | H Save                                       |                                |
|                            |                                              |                                |

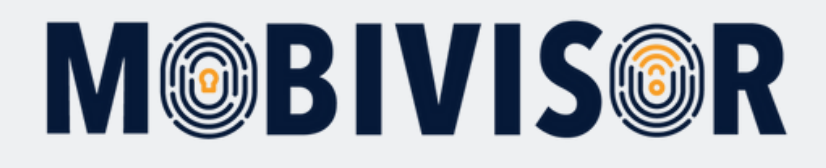

| ad ad                             | Users -                                                                                                | Messages - Applications                                                           | iontig - 🔛                   | Devices \$20                                           | SIVISUR IC Commands                                                |
|-----------------------------------|----------------------------------------------------------------------------------------------------|-----------------------------------------------------------------------------------|------------------------------|--------------------------------------------------------|--------------------------------------------------------------------|
|                                   | Android Only                                                                                           | Assignments                                                                       |                              |                                                        |                                                                    |
| + Add Priv                        | Call Blacklists                                                                                        | Policies     Assign Policies                                                      |                              |                                                        | Manage Policies                                                    |
| for when to restrict or free that | <ul> <li>Keyguard Features</li> <li>Kiosk Modes</li> </ul>                                             | Policy Restrictions                                                               | ature(Mobile<br>hen the user | If rules when a device fr<br>leatures are restricted w | Policies are used to define set<br>assigned to users, their device |
|                                   | <ul> <li>✓ Permission Grant States</li> <li>▲ System Update Policies</li> </ul>                        | My Locations     Policy Features                                                  |                              |                                                        | Q Policy Name                                                      |
| Actions                           | IOS Only<br>Home Screen Layouts                                                                        | <ul> <li>▲ Access Point Names</li> <li>▲ Exchange Configurations</li> </ul>       | Features                     | Environment                                            | Policy Name                                                        |
| Clone D Assign                    | <ul> <li>A IOS Accounts</li> <li>N IOS App Notification Settin</li> <li>Passcode Policies</li> </ul>   | <ul> <li>Predefined Apps</li> <li>Single App Modes</li> <li>Violations</li> </ul> | Kiosk Mod                    | Android                                                | Kiosk Richtlinie                                                   |
| Clone C Assign                    | <ul> <li>Shared Device Configurati</li> <li>VPN Configurations</li> <li>Web Content Filters</li> </ul> | Walpapers                                                                         | Enabled Sy<br>Compression    | Android                                                | xcall system apps                                                  |
| Clone CAssign                     | Always                                                                                                 | w Popups                                                                          | ✓ Safari Allo                | IOS                                                    | Pop-Ups erlauben                                                   |
| Clone 🛛 Assign                    | Always                                                                                                 | ration List                                                                       | Wifi Configu<br>Elpro intern | Android                                                | Elpro Test                                                         |
| Clone D Assign                    | Always                                                                                                 | t Filter alphaview test                                                           | Web Conten                   | iOS                                                    | Test Webfilter Apple                                               |

Şimdi, menüde tüm **politikaların** bulunduğu "**Politikalar**" sekmesine geri dönün.

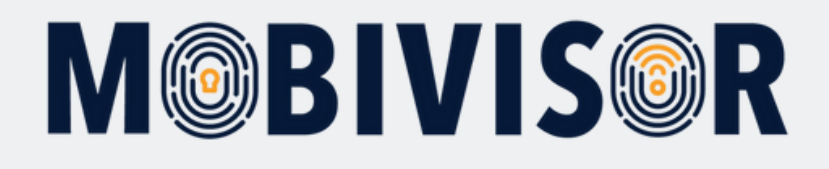

| VISOR © Commands                                                   | Devices 🌣 🤇                                                                        | Config - 🖾 Messages - 🙎 Applica                                                                                             | ations - 🗐 Policies - 💄 User                          | rs • 🔺 admin 1. O Help                                                |
|--------------------------------------------------------------------|------------------------------------------------------------------------------------|----------------------------------------------------------------------------------------------------|-------------------------------------------------------|-----------------------------------------------------------------------|
| Manage Policies                                                    |                                                                                    |                                                                                                    |                                                       | + Add Privacy Policies - + New                                        |
| licies are used to define set o<br>signed to users, their device t | of rules when a device frequence of rules when a device frequency are restricted w | eature(Mobile Network, Camera, etc.) can be<br>when the user meets at least one of the selec                                | used. Select device features and pre-<br>ted criteria | saved criteria for when to restrict or free that device feature. When |
| Q Policy Name                                                      |                                                                                    | ,                                                                                                    | Q Environment                                         | ×                                                                     |
|                                                                    |                                                                                    |                                                                                                    | * * *                                                 |                                                                       |
| olicy Name                                                         | Environment                                                                        | Features                                                                                                    | Criteria                                              | Actions                                                               |
| losk Richtlinie                                                    | Android                                                                            | Kiesk Mode Kieskmodus Android                                                                                               | Always                                                | Cione 🛛 Assigned 🖉 Edit 💼 Delete                                      |
| call system apps                                                   | Android                                                                            | Enabled System Apps<br>com.google.android.apps.ghotos                                                                       | Always                                                | Cione □ Assigned ≥ Edit 	Delete                                       |
| op-Ups erlauben                                                    | IOS                                                                                | Safari Allow Popupa                                                                                                    | Always                                                | Cione 🗋 Assigned 🗡 Edit 箇 Delete                                      |
| lpro Test                                                          | Android                                                                            | Wifi Configuration List                                                                                                    | Always                                                | Cione 🗋 Assigned 🗡 Edit 💼 Delete                                      |
| est Webfilter Apple                                                | iOS                                                                                | Web Content Filter alphaview test                                                                                           | Always                                                | Cione 🛛 Assigned 🖉 Edit 💼 Delete                                      |
| ISA                                                                | IOS                                                                                | Passcode Policy GISA PW<br>X Allow Password Auto Fill<br>Allow Password Proximity Requests<br>Writ Configuration<br>Maxtent | Always                                                | tiù Cione Ω Assigned ≥ Edit in Delete                                 |
| tao aning                                                          | Android                                                                            | Outooino Call Blacklist                                                                                                    |                                                       | Ciona D Assigned Z Eds Acates                                         |

Yeni bir politika ekleyin.

*Not:* Kiosk modunu mevcut bir politikaya da ekleyebilirsiniz. Bunu yapmak için, sadece **Düzenle**'yi seçin.

Geriye kalan adımlar aynı kalır.

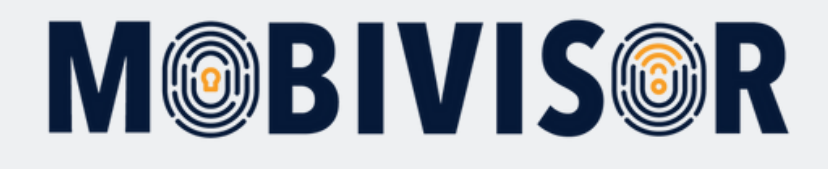

| OR    | Commands | Devices | Config - | - 🖾 Me | essages -   | £ A¢      | pplications - | Policies -            | LUsers -  | * | admin 👤 | O Help | (% Englis) |
|-------|----------|---------|----------|--------|-------------|-----------|---------------|-----------------------|-----------|---|---------|--------|------------|
| Canor |          |         |          |        |             |           | < Back        | > Next                |           |   |         |        |            |
|       |          |         |          |        |             |           |               |                       |           |   |         |        |            |
|       |          |         |          |        |             |           | 0%            |                       |           |   |         |        |            |
|       |          |         |          |        |             |           | Environmen    | t(")                  |           |   |         |        |            |
|       |          |         |          |        | Android     | iOS       | Device Owne   | r Work Profile (Andro | id)       |   |         |        |            |
|       |          |         |          |        |             |           | Policy Nan    | 10                    |           |   |         |        |            |
| OSK   | Mode     |         |          |        |             |           |               |                       |           |   |         |        |            |
|       |          |         |          |        |             |           |               |                       |           |   |         |        |            |
|       |          |         |          | © Cop  | yright 2018 | 8 All rig | hts reserved  | Developed by IO       | FIQ GmbH. |   |         |        |            |
|       |          |         |          |        |             |           |               |                       |           |   |         |        |            |
|       |          |         |          |        |             |           |               |                       |           |   |         |        |            |
|       |          |         |          |        |             |           |               |                       |           |   |         |        |            |
|       |          |         |          |        |             |           |               |                       |           |   |         |        |            |
|       |          |         |          |        |             |           |               |                       |           |   |         |        |            |
|       |          |         |          |        |             |           |               |                       |           |   |         |        |            |
|       |          |         |          |        |             |           |               |                       |           |   |         |        |            |

Cihazlarınız için yeni bir politika oluşturun.

Sadece iş amaçlı kullanılan cihazlar (COBO) için **Android'i** seçin.

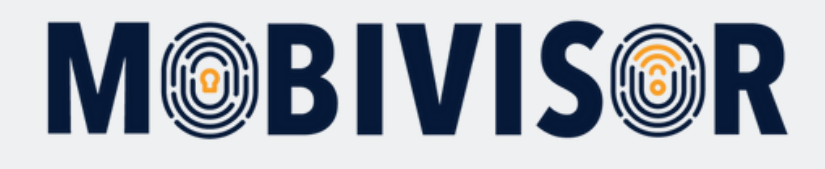

| Cancel                 |                              |                       | < Back > Next      |                      |  |
|------------------------|------------------------------|-----------------------|--------------------|----------------------|--|
|                        |                              |                       |                    |                      |  |
|                        | 50%                          |                       |                    |                      |  |
| Android & IOS & Device | Owner Work Profile (Android) |                       |                    |                      |  |
|                        |                              |                       |                    | C Knox API Mapping 0 |  |
| Q KIOSK                |                              | ×                     |                    |                      |  |
| III Software Features  |                              |                       |                    |                      |  |
| Feature 0              | 11                           | Applicable Versions 0 | Actions            |                      |  |
| Kiosk Mode             | CO-WP 1 1 0,                 | Samsung API           | Kloskmodus Android | ~ ×                  |  |
|                        |                              |                       |                    |                      |  |
| III Other              |                              |                       |                    |                      |  |
| Feature 0              | 11                           | Applicable Versions 0 | Actions            |                      |  |
| Kiosk Check Period     | CO-WP 1 = 0,                 | Device Owner          | C Unspecified      |                      |  |
|                        |                              |                       |                    |                      |  |

Kısıtlanacak **özelliklerde**, Kiosk modu ayarlarını arayın ve yeni oluşturduğunuz **Kiosk modunu** seçin.

Ardından, daha ileri gitmek ve politikanızı kaydetmek için **ileri'ye** tıklayın.

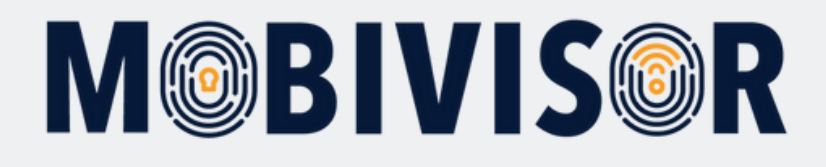

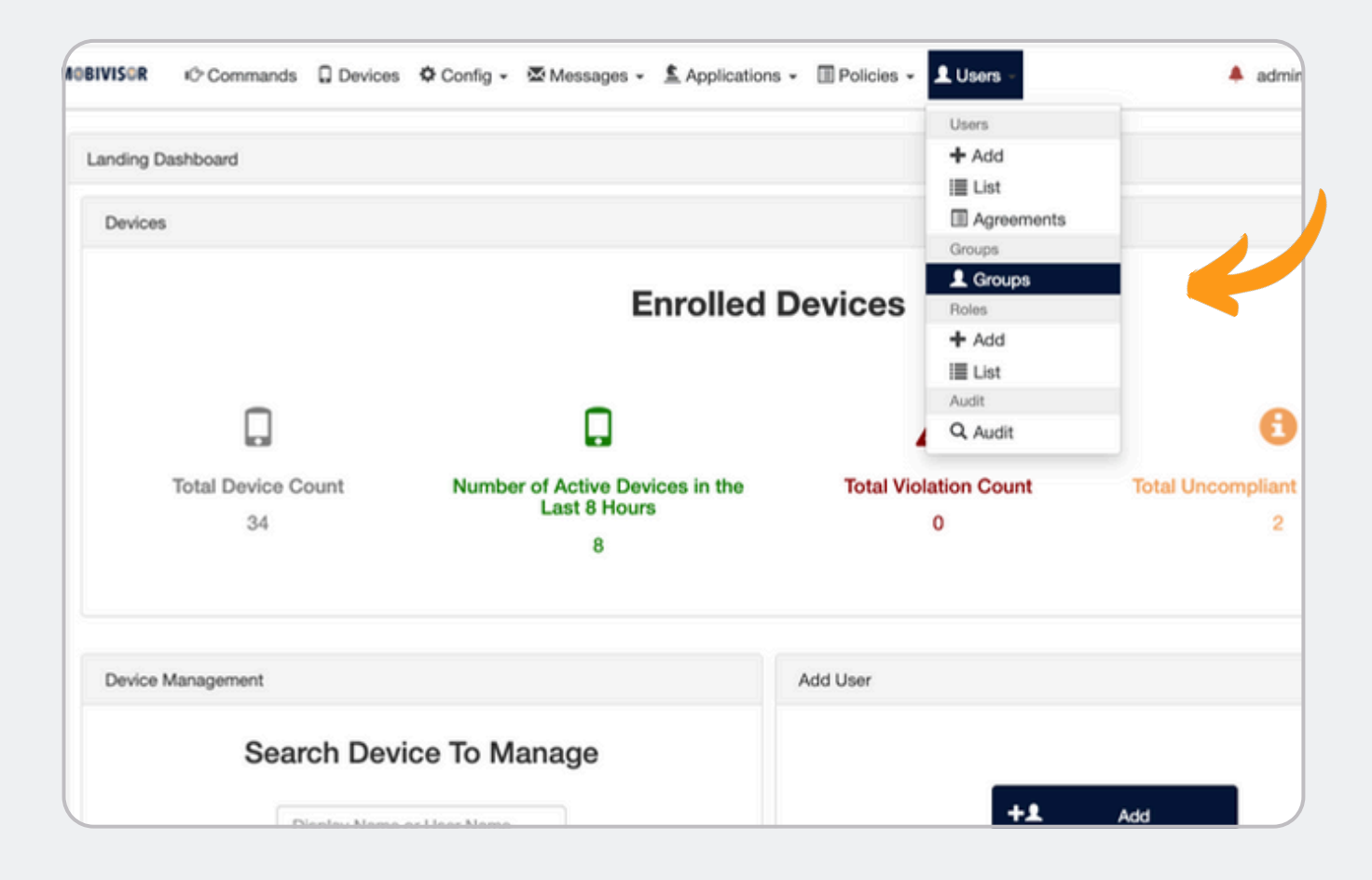

Şimdi, **KIOSK modu politikasını** "Politikalar" öğesi aracılığıyla grubunuza ekleyebilirsiniz.

Bunu yapmak için, önce "**Kullanıcılar**" menüsüne gidin ve "**Gruplar**"ı seçin.

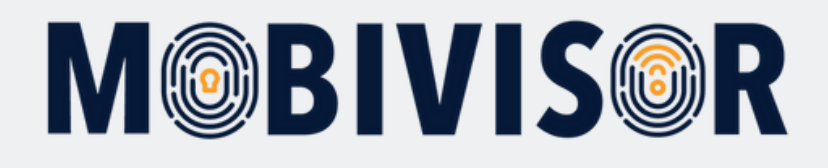

| rice | es 🌣 Config 🗸 💈                    | Messages - Applications - Policies -                                                                                    | Users -                             | 🔺 admin 🎗 💽 Help 🕅 Engli   |
|------|------------------------------------|----------------------------------------------------------------------------------------------------|-------------------------------------|----------------------------|
|      |                                    |                                                                                                    | 📿 Syn                               | chronize Ldsp Groups + Add |
|      | ×                                  |                                                                                                    |                                     |                            |
| 1    | Users In Group                     | Applications                                                                                                    | Policies                            | Actions                    |
|      | 6 Total<br>0<br>Administrator(s)   | Adobe Acrobat Reader: PDF bearb<br>Latest Version<br>Cloudya Latest Version<br>Notepad - einfache Notizen<br>And 2 More | Roaming erlaubt / nicht erlaubt 🛛 😢 | Cione Edit Delete          |
|      | 3 Total<br>0<br>Administrator(s)   | Secure Exchange Latest Version<br>MobiVisor Messaging Latest Version<br>MobiAdmin Latest Version<br>And 5 More          | No Policies                         | Cione ZEdit 🗎 Delete       |
|      | All Users<br>0<br>Administrator(s) | MobiVisor (>Latest Version)                                                                                             | No Policies                         | Clone 🗡 Edit 📋 Delete      |

Şimdi, KIOSK Modu'nu **uygulamak istediğiniz grubu** seçin.

Bunu yapmak için, grubun sağındaki "**Düzenle**"ye tıklayın.

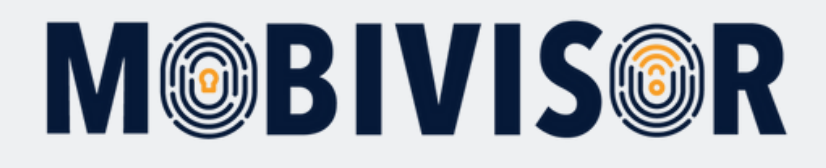

| AOBIVISOR        | Commands          | Devices OCor                  | nfig 🗸 🖾 Messages 🗸            | Applications - Policies -                 | Users -         |
|------------------|-------------------|-------------------------------|--------------------------------|-------------------------------------------|-----------------|
| III Groups       |                   |                               |                                |                                           |                 |
| Q Sear           | ch                | ×                             |                                |                                           |                 |
| Group Type       | Group Namel1      | Users In Group                | Applications                   |                                           | Policies        |
| Local            | Android Geräte    | 6 Total<br>0 Administrator(s) | Cloudya Cloudya Notepad - eint | t Reader: PDF bearb Latest Version 🔮 🍖    | Roaming erlaubt |
| L Users Ⅲ A      | pplications III W | lork Profile Applications     | * Policies III Group           | Administrators 🚔 Application Access Level |                 |
| Policy Name      |                   |                               | Environment                    | Features                                  | Criteria        |
| KIOSK Mode       |                   |                               | Android                        | Kiosk Mode Kioskmodus Android             | Always          |
| Kiosk Richtlinie |                   |                               | Android                        | Kiosk Mode Kioskmodus Android             |                 |

Şimdi "**Politikalar**" sekmesini seçin. Artık grubun politikalarını düzenleyebilirsiniz.

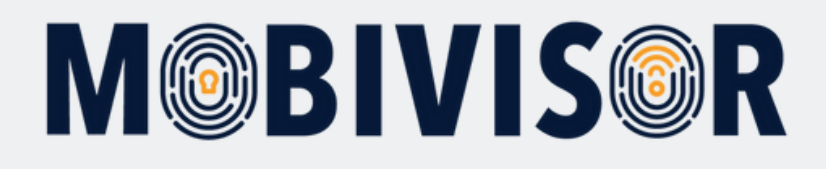

| Applications |                                                                 | Policies                          | Actions               |
|--------------|-----------------------------------------------------------------|-----------------------------------|-----------------------|
| Adobe Acroba | at Reader: PDF bearb Latest Version 🗘 <table-cell></table-cell> | Roaming erlaubt / nicht erlaubt 😢 | Clone 🖌 Edit 🗎 Delete |
| Environment  | Features                                                        | Criteria                          | Add                   |
| Android      | Kiosk Mode Kioskmodus Android                                   | Always                            | + Add                 |
| Android      | Kiosk Mode Kioskmodus Android                                   | Always                            | + Add                 |
| Android      | Enabled System Apps                                             | Abunu                             | + Add                 |

KIOSK Modu'nu politikanıza eklemek için "**Ekle**"yi seçin.

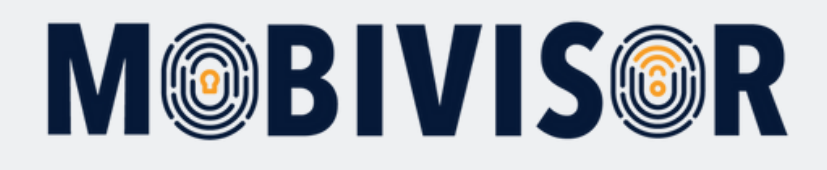

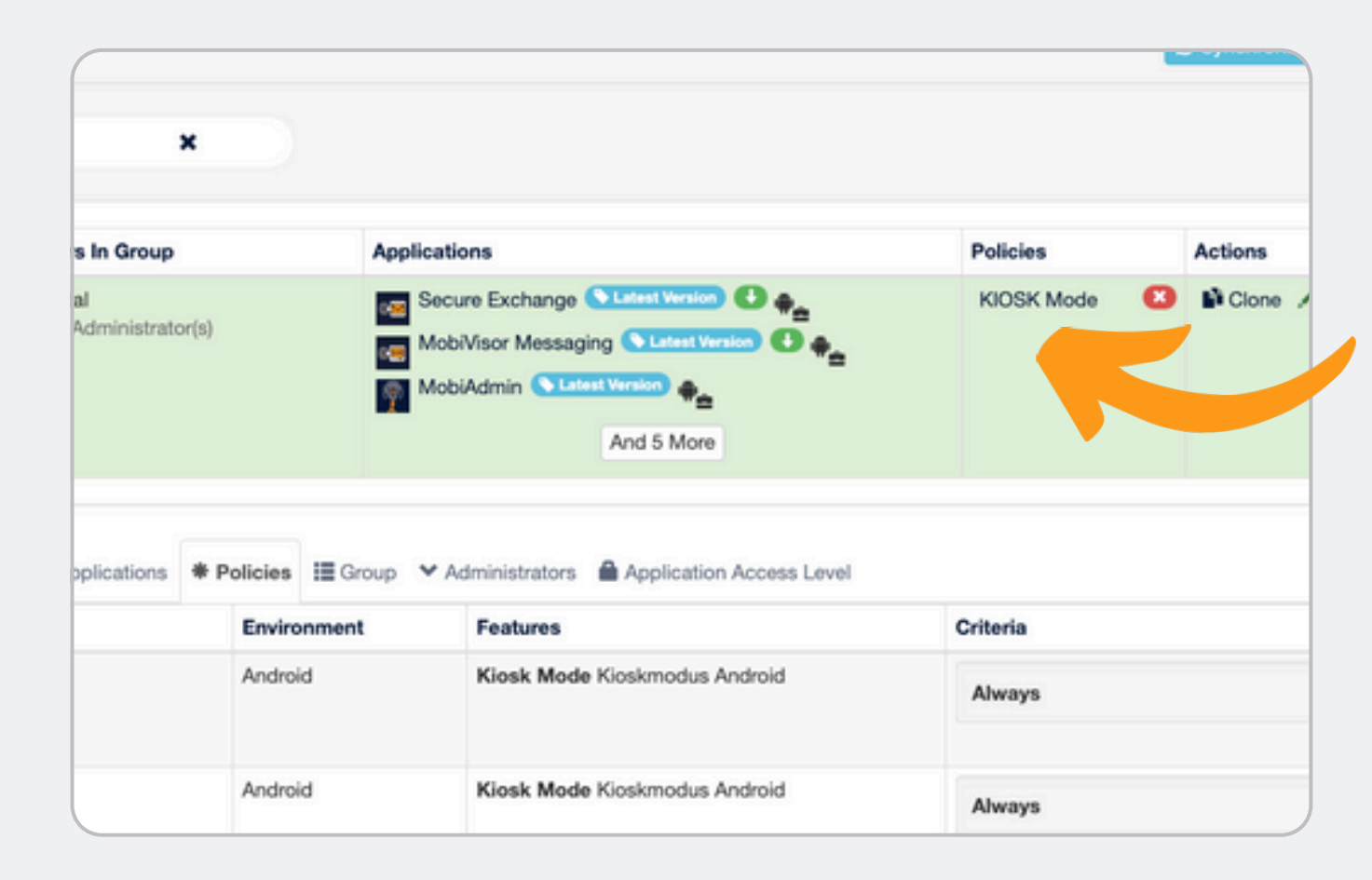

Oluşturduğunuz KIOSK politikası, seçilen gruptaki "**Politikalar**" altında şimdi görüntülenmelidir.

**Kiosk modu**, artık gruptaki cihazlarda kurulmuş olmalıdır. Bu siteyi şimdi terk edebilirsiniz.

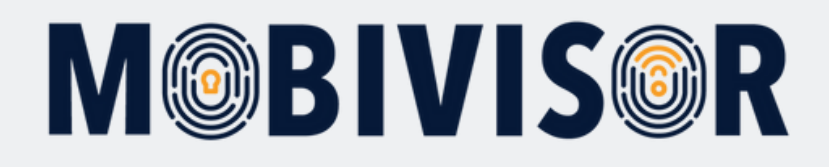

|                                                             |                                                                                                    |                                   |                                   |                                                                                       |             | IOS 12 01                                         | IOS 17 🧧             | IOS 18     |
|-------------------------------------------------------------|----------------------------------------------------------------------------------------------------|-----------------------------------|-----------------------------------|---------------------------------------------------------------------------------------|-------------|---------------------------------------------------|----------------------|------------|
|                                                             |                                                                                                    |                                   |                                   | 1.00                                                                                  |             |                                                   |                      |            |
|                                                             |                                                                                                    |                                   |                                   |                                                                                       |             | 5.00                                              |                      | 7.00       |
|                                                             |                                                                                                    |                                   |                                   |                                                                                       |             |                                                   |                      | 1.00       |
|                                                             |                                                                                                    |                                   |                                   |                                                                                       |             |                                                   |                      |            |
|                                                             |                                                                                                    |                                   |                                   |                                                                                       |             |                                                   |                      |            |
|                                                             |                                                                                                    |                                   |                                   |                                                                                       | _           |                                                   |                      |            |
|                                                             |                                                                                                    |                                   |                                   |                                                                                       |             | Inventory 0 De                                    | wice Loca            | tions C B  |
|                                                             |                                                                                                    |                                   |                                   |                                                                                       |             | Inventory VDe                                     | The Loce             |            |
| 7 Active O Servi Active                                     | 27 Inactive                                                                                                    |                                   |                                   |                                                                                       | ina         | activity timeout                                  | 1                    | 20 Minutes |
| 7 Active 0 Send Active                                      | 27 Inactive                                                                                                    |                                   |                                   |                                                                                       | ina         | intentory 00                                      | 1                    | 20 Minutes |
| (7 Active) (3 Secret Active)<br>X                           | Q User                                                                                                    | ×                                 | . F Gro                           | up 👻 Android Gruppe                                                                   | ina         | inventory 00                                      | 1                    | 20 Minutes |
| Addive () Second Addiver<br>X                               | Q. User<br>II Display Name                                                                                           | ×<br>Il Date                      | Enrolled                          | up - Android Gruppe                                                                   | ina<br>e 17 | Model/Make                                        | 11                   | 20 Minutes |
| Active Classification<br>X<br>Domment<br>Android Enterprise | User     User     Display Name     Samsung Galaxy XCover6 P     Android Gruppe Q                                     | <b>II</b> Date<br>10 180          | F Gro<br>Enrolled<br>9/2024 14:17 | up - Android Gruppe                                                                   | ina<br>e 17 | Model/Make<br>samsung SM-G736B                    | 12<br>11<br>14       | 20 Minutes |
| Android Enterprise                                          | User     User     User     Samsung Galaxy XCover6 P     Avdroid Gruppe Q     Samsung Galaxy Tab     Android Gruppe Q | <b>II Date</b><br>10 18/0<br>09/0 | Frolied 9/2024 14:17              | up • Android Gruppe<br>II Last Connection Tim<br>20/11/2024 20:21<br>05/09/2024 18:55 | ina<br>e 17 | Model/Make<br>samsung SM-G736B<br>samsung SM-X200 | 11<br>11<br>14<br>13 | 20 Minutes |

Şimdi "**Cihazlar**" sekmesini seçin.

Bu sayfada, ilgili gruptaki tüm cihazları filtreleyebilirsiniz.

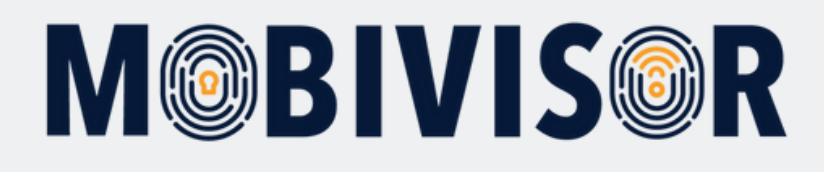

| In Detailed Statistic                                                | 8                                                                                                    |             |                                                                                                    |    |                                                                                           |                                                                                           |        | Inv   |
|----------------------------------------------------------------------|----------------------------------------------------------------------------------------------------|-------------|----------------------------------------------------------------------------------------------------|----|-------------------------------------------------------------------------------------------|-------------------------------------------------------------------------------------------|--------|-------|
|                                                                      |                                                                                                    |             |                                                                                                    |    |                                                                                           |                                                                                           | _      |       |
|                                                                      |                                                                                                    |             |                                                                                                    |    |                                                                                           |                                                                                           | Eq.    |       |
| Enrolled Devices                                                     | St Total 7 Active 0 Semi Active                                                                                                    | (ar)        | uc Ove                                                                                                    |    |                                                                                           |                                                                                           |        | activ |
| III Enrolled Devices                                                 | SH Todal 7 Active 0 Servi Active                                                                                                    |             | active                                                                                                    |    |                                                                                           |                                                                                           |        | acto  |
| Enrolled Devices                                                     | CLEASE (7 Active) (1 Seed Active                                                                                                    |             | active)                                                                                                    |    |                                                                                           |                                                                                           | in the | acto  |
| Enrolled Devices     Q. Any                                          | <b>ALES (1400)</b> (1000/4000)<br>X                                                                                                    | a           | User                                                                                                    |    | × P Group                                                                                 | Android Gruppe                                                                            | -      | acto  |
| Enrolled Devices     Q Any                                           | Ch Telan (? Astive) () Benel Active<br>X                                                                                                    | ٩           | uster                                                                                                    |    | X P Group                                                                                 | Android Gruppe                                                                            |        | activ |
| Q Any<br>Actions 4 - 01                                              | et Total (7 Active) (7 Sami Active<br>X<br>Devices are selected                                                                                                    | ٩           | ucor                                                                                                    |    | X P Group                                                                                 | Android Gruppe                                                                            |        | acto  |
| Enrolled Devices  Any  Actions 4 • 01  Select Filtered (3)           | (4 Table (7 Antine) (4 Sand Antine<br>X<br>Devices are selected)<br>Environment                                                                                                    | Q<br>11     | User<br>Display Name                                                                                                    | 11 | X P Group<br>Date Enrolled II                                                             | Android Gruppe Last Connection Time                                                       | 17     | N     |
| Enrolled Devices  Any  Actions 4 • 30  Select Filtered (3)           | X      X      X    | Q<br>  <br> | User<br>Display Name<br>Samsung Galaxy XCover6 Pro                                                                                                    |    | x P* Group<br>Date Enrolled II<br>18/09/2024 14:17                                        | Android Gruppe Last Connection Time 20/11/2024 20:21                                      | 17     | N     |
| Enrolled Devices Q Any Actions 4 • • • • • • • • • • • • • • • • • • | X      X      X    | Q<br>       | User<br>Display Name<br>Samsung Galaxy XCover6 Pro<br>IAndraid Grope G                                                                                   | 11 | X P Group<br>Date Enrolled II<br>18/09/2024 14:17                                         | Android Gruppe Last Connection Time 20/11/2024 20:21                                      | 17     | N SI  |
| Enrolled Devices Q Any Actions 4 - 30 Select Filtered (3)            | Android Enterprise     Android Enterprise                                                                                                    |             | User<br>Display Name<br>Samsung Galaxy XCover6 Pro<br>Andreid Gruper G                                                                                   | 11 | X P Group<br>Date Enrolled II<br>18/09/2024 14:17<br>09/04/2024 14:20                     | Android Gruppe Last Connection Time 20/11/2024 20:21 06/08/2024 18:55                     | 17     | N S   |
| Enrolled Devices  Q. Any  Actions # • 01  Select Filtered (3)        | K     K     K | Q           | Display Name<br>Samsung Galaxy XCover6 Pro<br>Andreid Gruppe Cl.<br>Kadevid Gruppe Cl.                                                                   | 11 | X P Group<br>Date Enrolled II<br>18/09/2024 14:17<br>09/04/2024 14:20                     | Android Gruppe  Last Connection Time 20/11/2024 20:21  06/08/2024 18:55                   | 17     | N SH  |
| Enrolled Devices Q Any Actions 4 • • • •                             | Android Enterprise     Android Enterprise     Android Enterprise                                                                                                    |             | Display Name<br>Samsung Galaxy XCover6 Pro<br>Andreid Gruppe G<br>Samsung Galaxy Tab<br>Andreid Gruppe G<br>marketingbeam                                | 11 | X F Group<br>Date Enrolled II<br>18/09/2024 14:17<br>09/04/2024 14:20<br>07/03/2024 14:00 | Android Gruppe  Last Connection Time 20/11/2024 20:21 06/09/2024 18:55 11/03/2024 10:47   | 17     | N SI  |
| Enrolled Devices Q Any Actions 4 • • • • • • • • • • • • • • • • • • | Android Enterprise     Android Enterprise     Android Enterprise                                                                                                    |             | User<br>Display Name<br>Samsung Galaxy XCover6 Pro<br>Andreid Gruppe Q<br>Andreid Gruppe Q<br>Andreid Gruppe Q<br>marketingbam<br>Marketing (1 teer123 Q | 11 | X F Group<br>Date Enrolled II<br>18/09/2024 14:17<br>09/04/2024 14:20<br>07/03/2024 14:00 | Android Gruppe  Last Connection Time 20/11/2024 20:21  06/09/2024 18:55  11/03/2024 10:47 | 17     | N 54  |

Bu grubun tüm cihazlarını seçin. "**İşlemler**" butonu görünecektir.

Q User Q Any × F Group - Android Actions 4 - 3 Devices are sele Debug Logs 11 Display Name 11 Date Enrolled 11 Last Conne Samsung Galaxy XCover6 Pro 18/09/2024 14:17 20/11/2024: Enforce Password Change Android Gruppe Q. Location Request Samsung Galaxy Tab 09/04/2024 14:20 06/09/2024 Android Gruppe Q. Reboot marketingteam 07/03/2024 14:00 11/03/2024 Marketing Q. test123 Q. Refresh Apps Android Gruppe Q. Refresh Klosk Mode Copyright 2018 All rights reserved Developed by IOTI Renew Session Status Request Update Policies Update Policies + Apps Delete from System

Buton bir menüye genişler. Bu menüden "**Update policies**" **İlkeleri** güncelle seçeneğini seçin. Bu işlemle birlikte, Kiosk Modu İlkesi tüm seçili cihazlara eşzamanlı olarak uygulanacaktır

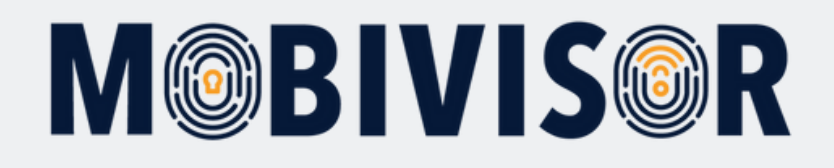

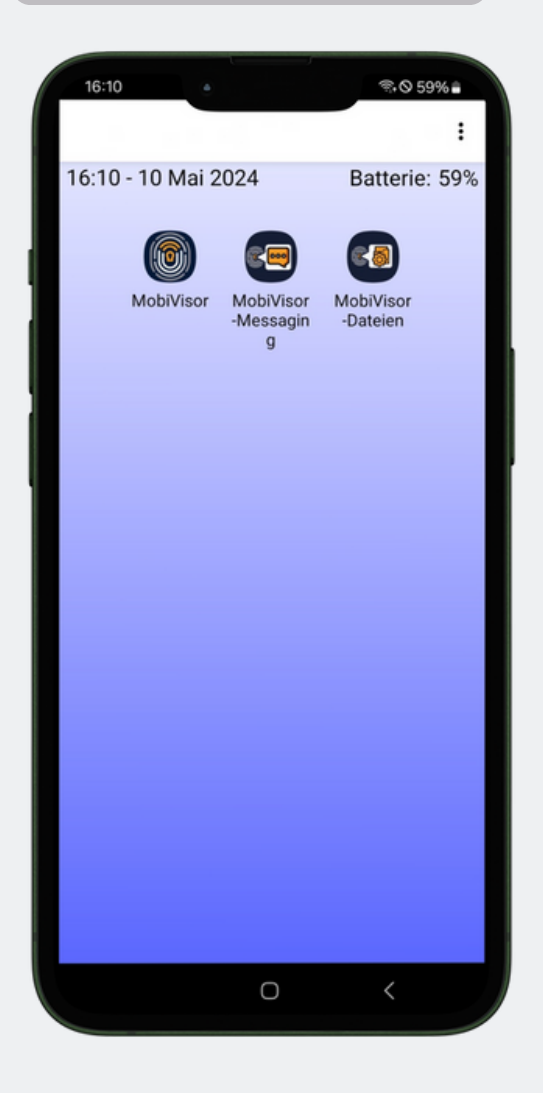

Cihaz Sahibi (Device Owner) KIOSK modu artık cihaz üzerinde şu şekilde görünmektedir:

Yalnızca KIOSK modu için tanımlamış olduğunuz uygulamalar görüntülenir.

Bildirim çubuğunu devre dışı bıraktıysanız, bu çubuk da gizlenecektir.

#### KIOSK modu hakkında notlar:

- Samsung cihazlarda Samsung KIOSK modu da etkinleştirilebilir.
- Bir uygulamanın KIOSK modunda görüntülenebilmesi için öncelikle cihazda yüklü olması gerekir.
- Ayarlar ve benzeri sistem öğeleri KIOSK modunda devre dışı bırakılmaz yalnızca gizlenir.

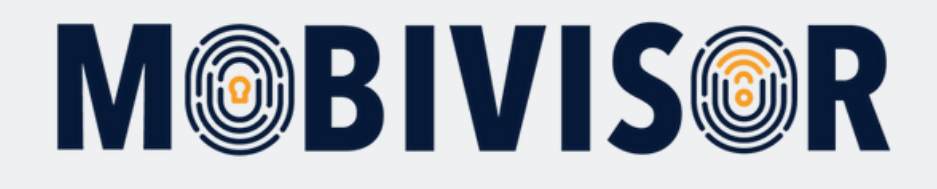

#### Sorularınız var mı?

#### Yardımınıza mı ihtiyacınız var?

Sorun değil, ekibimiz size yardımcı olmaktan memnuniyet duyar.

**Bize şu numaradan ulaşabilirsiniz:** Tel: +49 341 991601 42

**Veya şu e-posta adresine yazabilirsiniz:** mds@iotiq.de